# Verzamel ISE-ondersteuningsbundel met ERS API

| Inhoud                                  |
|-----------------------------------------|
| Inleiding                               |
| Voorwaarden                             |
| Vereisten                               |
| Gebruikte componenten                   |
| Configureren                            |
| ERS inschakelen (poort 9060)            |
| ERS-beheerder maken                     |
| Postman instellen                       |
| Ondersteuningsbundel voor triggers      |
| Status ondersteuningsbundel controleren |
| Ondersteuningsbundel downloaden         |
| Verifiëren                              |
| Problemen oplossen                      |

## Inleiding

Dit document beschrijft het proces voor het activeren en downloaden van een ISEondersteuningsbundel via ERS API met PostMan als de REST-client.

## Voorwaarden

## Vereisten

Cisco raadt kennis van de volgende onderwerpen aan:

- ISE
- Externe RUSTful-services
- REST klanten zoals Postman, RESTED, Insomnia, enzovoort.

## Gebruikte componenten

De informatie in dit document is gebaseerd op de volgende softwareversies:

- Cisco ISE 3.1-patch 6
- Postman REST client v10.17.4

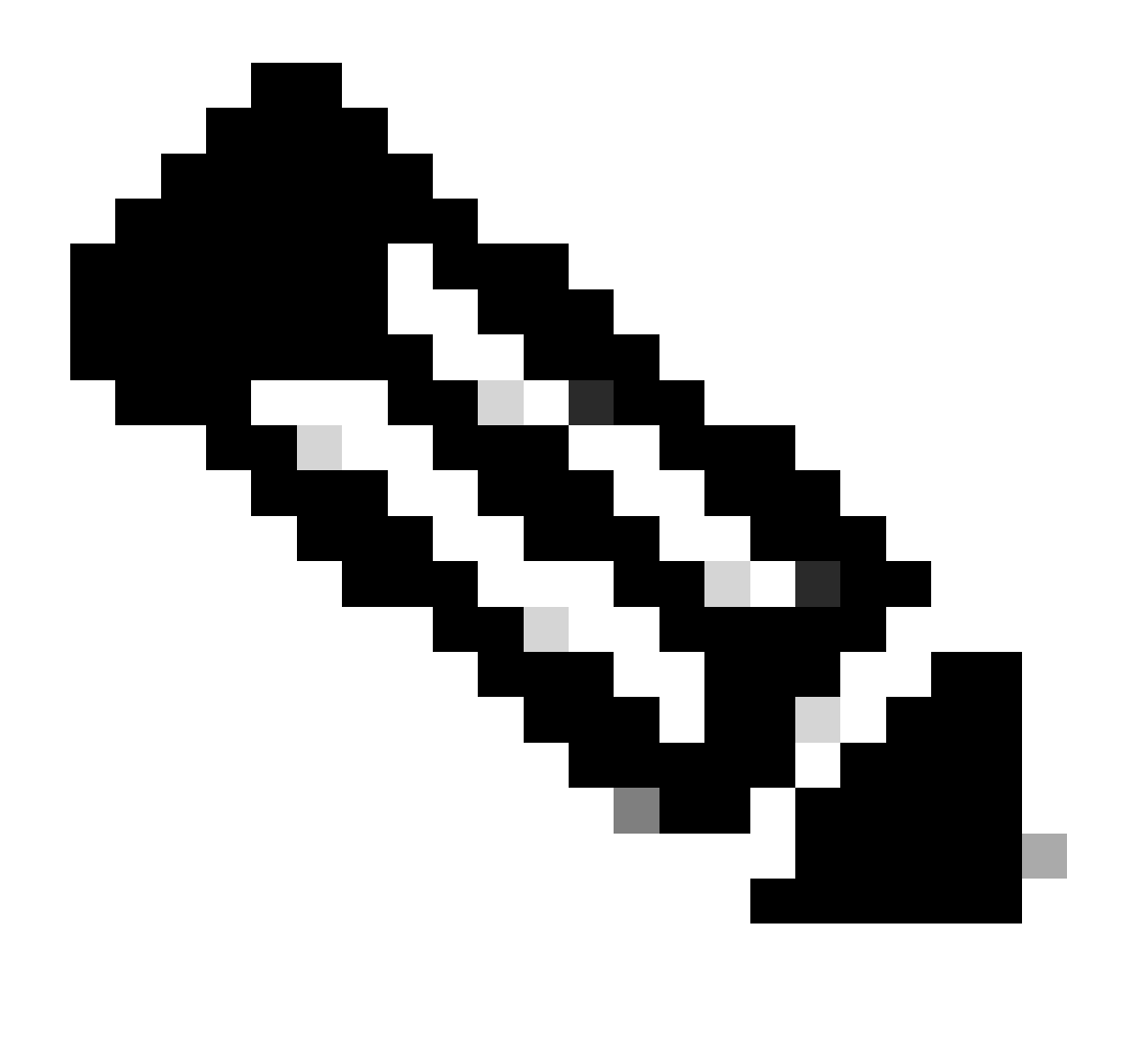

Opmerking: de procedure is vergelijkbaar of identiek voor andere ISE-versies en RESTclients. U kunt deze stappen gebruiken op alle 2.x en 3.x ISE-softwarereleases, tenzij anders vermeld.

De informatie in dit document is gebaseerd op de apparaten in een specifieke laboratoriumomgeving. Alle apparaten die in dit document worden beschreven, hadden een opgeschoonde (standaard)configuratie. Als uw netwerk live is, moet u zorgen dat u de potentiële impact van elke opdracht begrijpt.

## Configureren

## ERS inschakelen (poort 9060)

ERS API's zijn HTTPS-only REST API's die werken via poort 443 en poort 9060. Port 9060 is standaard gesloten, dus het moet eerst geopend worden. Er wordt een time-out van de server weergegeven als clients die proberen toegang te krijgen tot deze poort niet eerst ERS

inschakelen. Daarom is de eerste vereiste dat ERS vanuit de Cisco ISE-beheerder UI mogelijk wordt gemaakt.

Navigeer naar Beheer > Instellingen > API-instellingen en schakel de knop ERS (Lezen/schrijven) in.

| = Cisco ISE                                                              | Administration - System                                                                       | <b>0</b> a | © 121 © |
|--------------------------------------------------------------------------|-----------------------------------------------------------------------------------------------|------------|---------|
| Deployment Licensing                                                     | Certificates Logging Maintenance Upgrade Health Checks Backup & Restore Admin Access Settings |            |         |
| Glient Provisioning<br>FIP'S Mode<br>Security Settings<br>Alarm Settings | API Settings Overview API Service Settings API Gateway Settings                               |            |         |
| Posture >                                                                | V API Service Settings for Administration Node                                                |            |         |
| Profiling                                                                | ERS (Read/Write)                                                                              |            |         |
| Protocols >                                                              | Cpan API (Read/Write)                                                                         |            |         |
| Endpoint Scripts                                                         | <ul> <li>CSRF Check ( only for ERS Settings )</li> </ul>                                      |            |         |
| Proxy                                                                    |                                                                                               |            |         |
| SMTP Server                                                              | C Enaise Care Uncek for Emanced Security (Net compatible with pre-tae 2.3 clients)            |            |         |
| SMS Gateway                                                              | Disable CSRF For ERS Request (compatible with ERS clients older than ISE 2.3)                 |            |         |
| API Settings                                                             |                                                                                               |            |         |
| Network Success Diagnostics                                              |                                                                                               | Reset      | Save    |
| DHDP & DNS Services                                                      |                                                                                               |            |         |
| Max Sessions                                                             |                                                                                               |            |         |
| Light data Distribution                                                  |                                                                                               |            |         |
| Interactive Help                                                         |                                                                                               |            |         |
| chable inc support cases                                                 |                                                                                               |            |         |

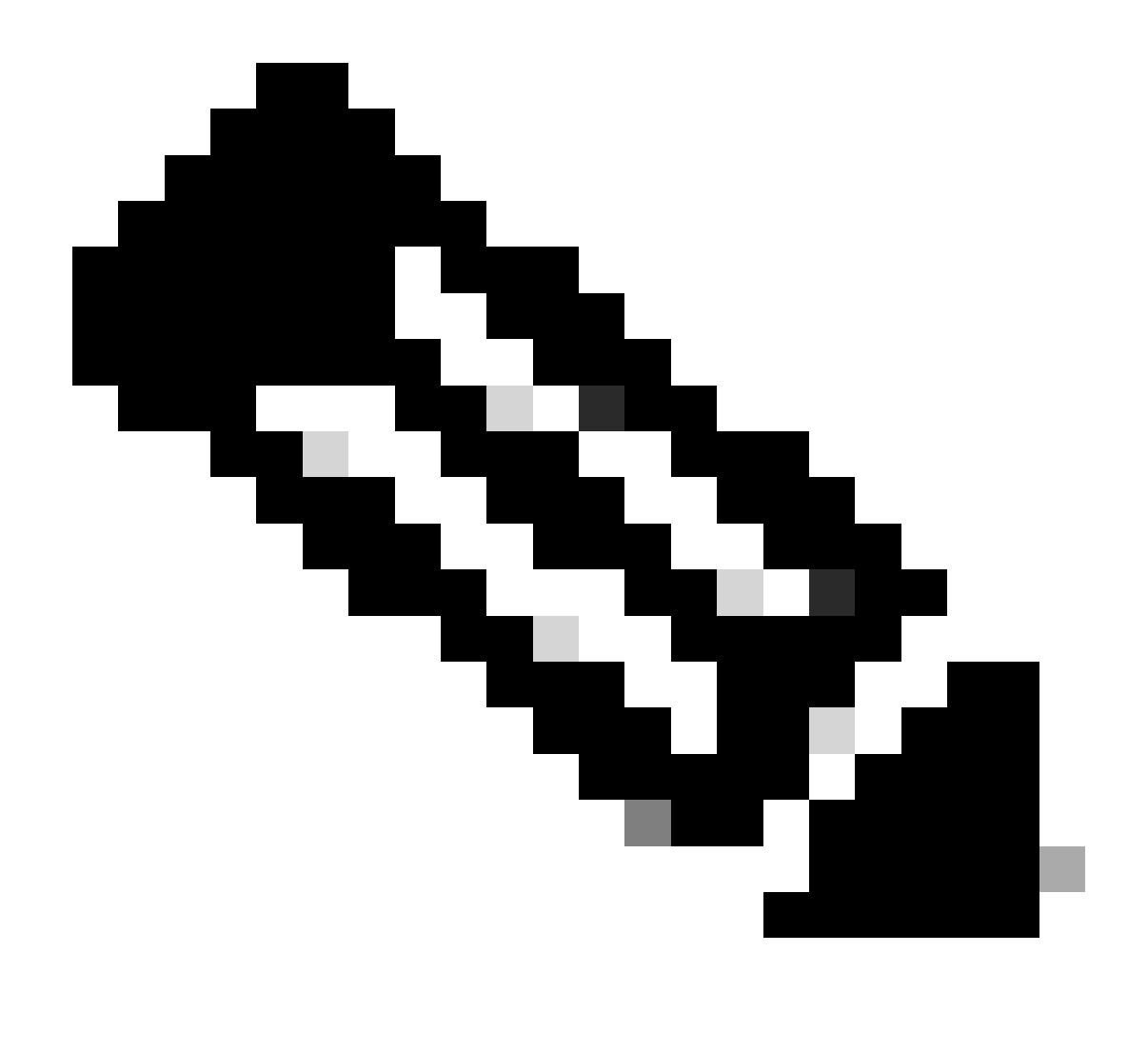

Opmerking: de ERS API's ondersteunen TLS 1.1 en TLS 1.2. ERS API's ondersteunen TLS 1.0 niet, ongeacht het inschakelen van TLS 1.0 in het venster Beveiligingsinstellingen van de Cisco ISE GUI (Beheer > Systeem > Instellingen > Beveiligingsinstellingen). TLS 1.0 inschakelen in het venster Beveiligingsinstellingen heeft alleen betrekking op het EAP-protocol en heeft geen invloed op ERS API's.

## ERS-beheerder maken

Maak een Cisco ISE-beheerder, wijs een wachtwoord toe en voeg de gebruiker aan de beheergroep toe als ERS-beheerder. U kunt de rest van de configuratie leeg laten.

| > Admin User                  |
|-------------------------------|
| "Native ERS-USER              |
| Status Zenabled V             |
| Email                         |
| Cennu 🗋 🕜                     |
| Head Onte                     |
| Institue accord neuro cashiod |
| > Password                    |
|                               |
|                               |
| • Re-Tray Passand             |
| Generate Pessward             |
|                               |
| < Liser Information           |
| - Gen information             |
|                               |
| Las Nime                      |
|                               |
| < Account Ontions             |
| Description                   |
|                               |
| Cistor powers consister .     |
|                               |
| ✓ Admin Groups                |
|                               |
| i IRS Admin v +               |

## Postman instellen

Download of gebruik de online versie van Postman.

1. Maak een gebruiker en maak een werkruimte door te klikken op Create Workspace onder het tabblad Workspace.

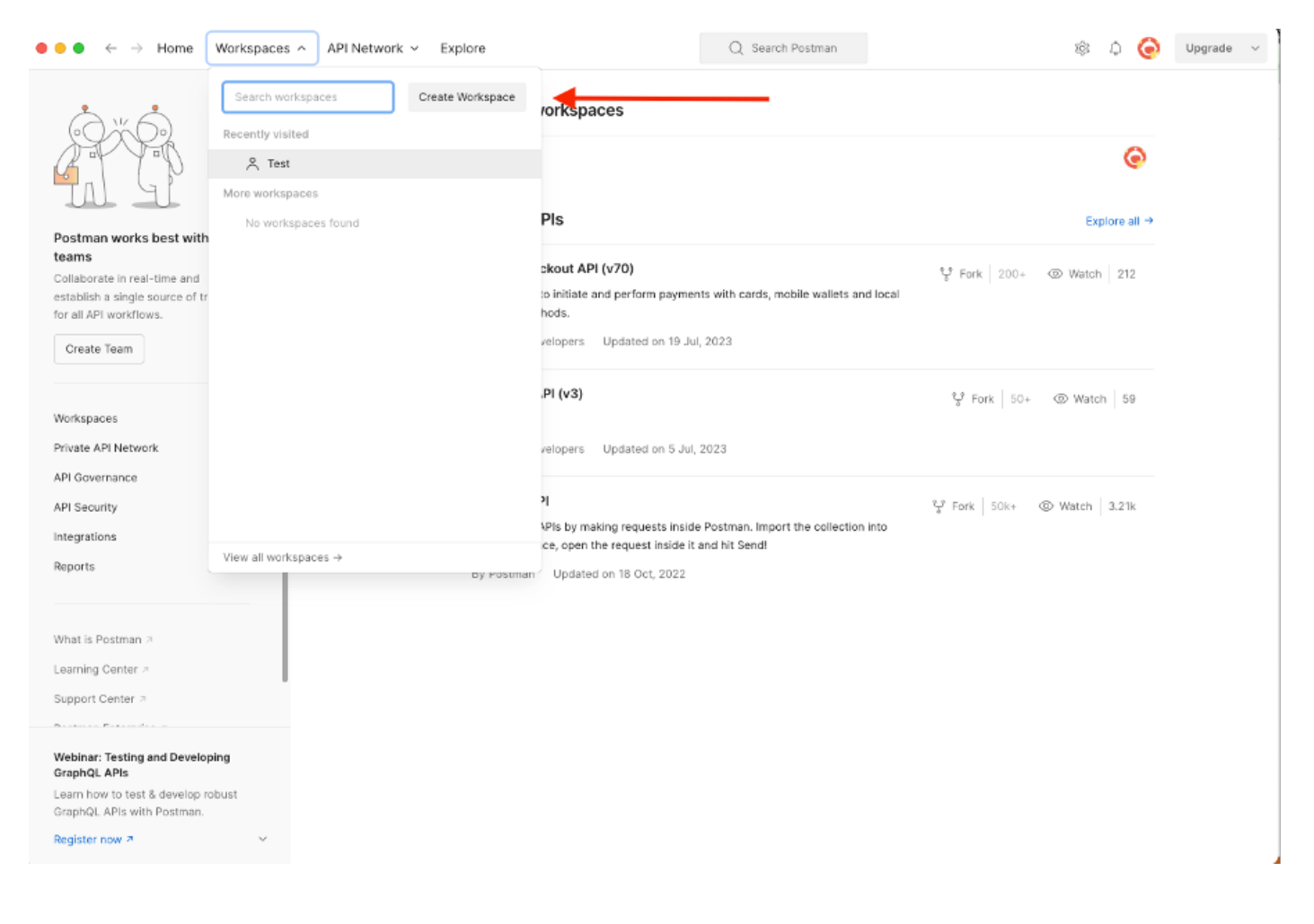

2. Selecteer Lege werkruimte en wijs een naam toe aan de werkruimte. U kunt een beschrijving toevoegen en deze openbaar maken. In dit voorbeeld is Personalis geselecteerd.

| ● ● ● ← → Home Workspaces ∨ API Network ∨ Explore | Q Search Postman 🕸 🗘 🥥 Upgrade 🗸                                                                 |
|---------------------------------------------------|--------------------------------------------------------------------------------------------------|
| Create your workspace                             | Blank workspace<br>Customize this space to organize and share your API resources with your team. |
| Test         Summary                              | <image/> <image/> <image/> <image/> <image/> <image/> <image/> <image/>                          |
|                                                   |                                                                                                  |

Zodra u de werkruimte hebt gemaakt, kunt u nu onze API-oproepen configureren.

### Ondersteuningsbundel voor triggers

Om een gesprek te configureren hebt u eerst toegang tot de ISE ERS SDK (Software Developer Kit). Dit hulpmiddel compileert de gehele lijst van API vraag ISE kan uitvoeren:

- 1. Ga naar https://{ise-ip}/ers/sdk
- 2. Login met behulp van uw ISE-beheerreferenties.
- 3. De API-documentatie uitbreiden
- 4. Scroll naar beneden tot u Support Bundle Trigger Configuration vindt en klik erop.
- 5. Onder deze optie kunt u nu alle beschikbare bewerkingen vinden die u voor deze optie op ISE kunt uitvoeren. Selecteer Aanmaken.

| External RESTful Services (ERS) O                                                                                                    | nline SDK                                                                            |                                                                                         |                                           |                                                      |                                                                                                    |             |  |
|----------------------------------------------------------------------------------------------------|--------------------------------------------------------------------------------------|-----------------------------------------------------------------------------------------|-------------------------------------------|------------------------------------------------------|----------------------------------------------------------------------------------------------------|-------------|--|
| Quick Reference                                                                                                    | Support Bundle Trigger                                                               | Configuration                                                                           |                                           |                                                      |                                                                                                    |             |  |
| <ul> <li>API Documentation</li> </ul>                                                                                                    |                                                                                      |                                                                                         |                                           |                                                      |                                                                                                    |             |  |
| Identity Group     Identity Sequence     Identity Sequence     My Device Portal     Network Device     Network Device Group     Node Details     Node Details                                       | Overview     Resource definition     Revision History     Create     Get Version     |                                                                                         |                                           |                                                      |                                                                                                    |             |  |
| - O Portal<br>- Portal Theme                                                                                                    | Overview                                                                             |                                                                                         |                                           |                                                      |                                                                                                    |             |  |
| Profiler Profile     Pull Deployment Info     Psgrid Node     Psgrid Node     Radius Server Sequence     Restlus Server     SMS Server     SMS Server     SXP Local Bindings     SXP Local Bindings | Support Bundle Trigger A<br>Please note that these ex<br>You should treat it as a bu | PI allows clients to trigge<br>amples are not meant to t<br>ssic template and edit it b | er support  <br>be used as<br>lefore send | bundle provided<br>is because they<br>ing to server. | the log settings are given using which the support needs to be gener<br>have references to DB data. | ated.       |  |
| - Security Groups<br>- Security Groups ACLs<br>- Security Groups to Virtual Netwo                                                                                                    | Resource definition                                                                  |                                                                                         |                                           |                                                      |                                                                                                    | Back to top |  |
| - Self Registered Portal<br>- Sponsor Group<br>- Sponsor Group Member<br>- Second Portal                                                                                                    | Attribute                                                                            | Туре                                                                                    | Required                                  | Default value                                        | Description                                                                                         |             |  |
| - 🤤 Sponsored Guest Portal                                                                                                    | name                                                                                 | String                                                                                  | Yes                                       |                                                      | Resource name                                                                                       |             |  |
| - 🚑 Support Bundle Download<br>- 🏭 Support Bundle Status                                                                                                    | id                                                                                   | String                                                                                  | No                                        |                                                      | Resource UUID, mandatory for update                                                                 |             |  |
| - Support Bundle Trigger Configur.                                                                                                    | description                                                                          | String                                                                                  | No                                        |                                                      |                                                                                                    |             |  |
| - Jacacs Command Sets                                                                                                    | hostName                                                                             | String                                                                                  | Yes                                       |                                                      | This parameter is hostName only, xxxx of xxxx.yyy.zz                                                |             |  |
| - J Tacacs External Servers                                                                                                    | supportBundleOptions                                                                 | SupportBundleOptions                                                                    | Yes                                       |                                                      |                                                                                                    |             |  |
| - Tacacs Server Sequence                                                                                                    | IncludeConfigDB                                                                      | Boolean                                                                                 | Yes                                       | false                                                | Set to include Config DB in Support Bundle                                                          |             |  |
| Global Operations                                                                                                    | includeDebugLogs                                                                     | Boolean                                                                                 | Yes                                       | false                                                | Set to include Debug logs in Support Bundle                                                         |             |  |
|                                                                                                    | includeLocalLogs                                                                     | Boolean                                                                                 | Yes                                       | false                                                | Set to include Local logs in Support Bundle                                                         |             |  |

6. U kunt nu de configuratie zien die nodig is om de API-oproep uit te voeren met behulp van XML of JSON op een Rest-client, evenals een verwacht responsvoorbeeld.

7.Back to Postman laat basisverificatie configureren naar ISE. Selecteer in het tabblad Autorisatie Basis autorisatie als het verificatietype en voeg de eerder op ISE gemaakte ISE ERSgebruikersreferenties toe.

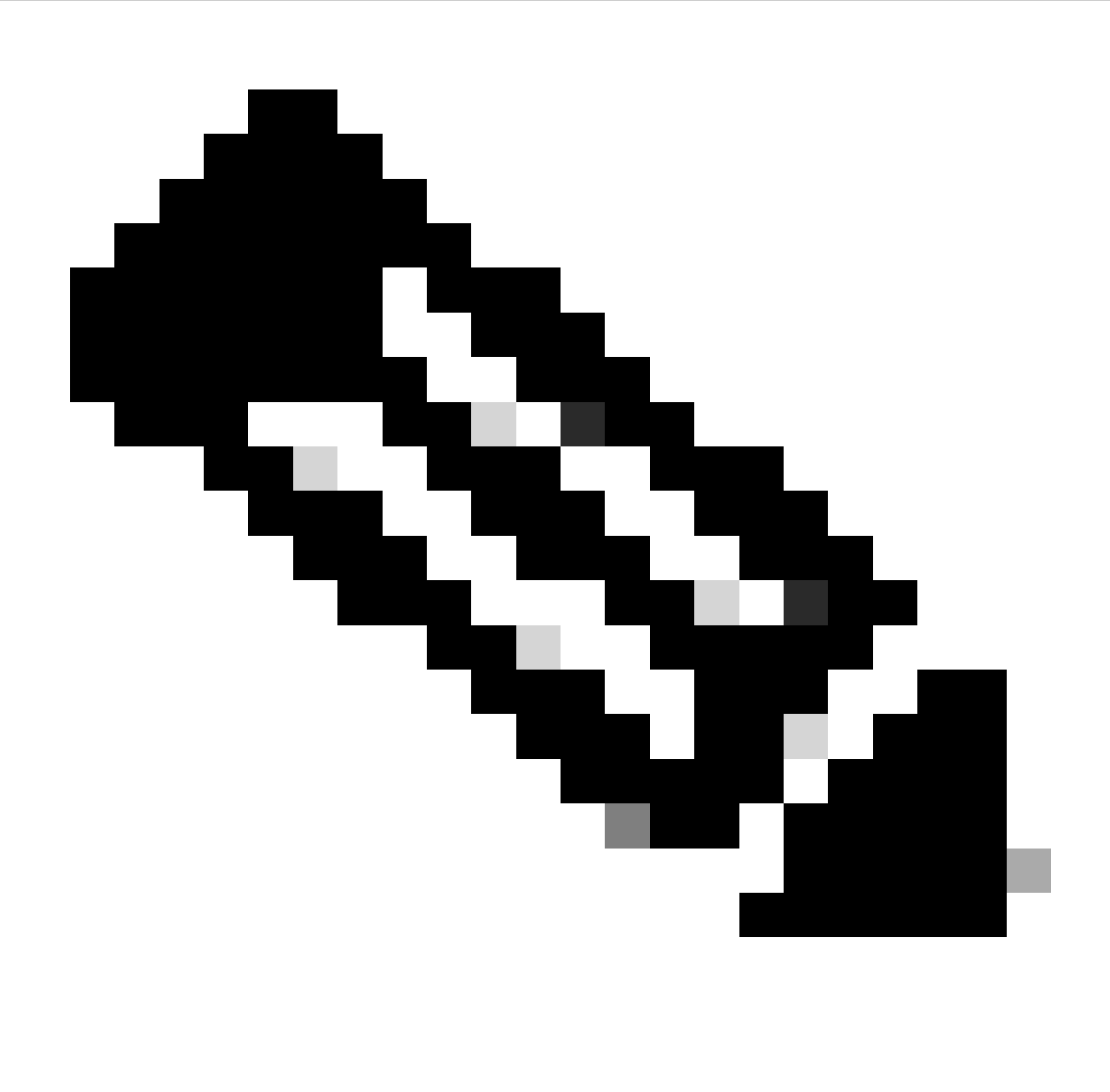

Opmerking: Het wachtwoord wordt weergegeven als duidelijke tekst tenzij variabelen zijn geconfigureerd op Postman

| GET ~ Enter URL or prote                                                                                                    | text                         |                | Send ~  |
|----------------------------------------------------------------------------------------------------|------------------------------|----------------|---------|
| Params Authorization Headers (                                                                                                    | (11) Body Pre-request Script | Tests Settings | Cookies |
| Type Basic Auth                                                                                                    | Username                     | ERS-USER       |         |
| The authorization header will be<br>automatically generated when you<br>send the request. Learn more about<br><u>authorization</u> 7 | Password                     |                |         |

8. In Postman ga je naar het tabblad Koppen en configureer je de benodigde kopregels voor de API-aanroep met XML of JSON zoals in de SDK. In dit voorbeeld wordt JSON gebruikt. De headerconfiguratie moet er als volgt uitzien:

| Wo Mini           | Workspace / https://10.201.230.99:9060/ers/config/networkdevice/name/Test Copy |                                 |             |              |             |
|-------------------|--------------------------------------------------------------------------------|---------------------------------|-------------|--------------|-------------|
| POST              | ✓ Enter URL or paste text                                                      |                                 |             |              | Send ~      |
| Params<br>Headers | Authorization • Headers (12) Body • Pre-request S                              | cript Tests Settings            |             |              | Cookies     |
|                   | Key                                                                            | Value                           | Description | ••• Bulk Edi | t Presets ~ |
|                   | Content-Type                                                                   | application/json                |             |              |             |
|                   | Accept                                                                         | application/json                |             |              |             |
|                   | ERS-Media-Type                                                                 | supportbundle.supportbundle.1.0 |             |              |             |
|                   | Key                                                                            | Value                           | Description |              |             |

9. Verplaats naar de kop Tekst en selecteer rauw. Hiermee kunnen we de XML- of JSON-sjabloon plakken die nodig is voor het activeren van de Support Bundle.

| m Workspace / https://10.201.230.99:9060/ers/co | nfig/networkdevice/name/Test Copy   | 🖺 Save 🗸 🧷 🗐 |
|-------------------------------------------------|-------------------------------------|--------------|
| POST ~ Enter URL or paste text                  |                                     | Send V       |
| Params Authorization • Headers (11) Body        | Pre-request Script Tests Settings   | Cookies      |
| none form-data x-www-form-urlencoded            | 💿 raw 🍆 binary 🔍 GraphQL 🛛 XML \vee | Beautify     |
| 1                                               |                                     |              |
|                                                 |                                     |              |

10. Plakt de XML- of JSON-sjabloon in het gedeelte Body om de waarden naar wens te wijzigen:

#### XML:

<?xml version="1.0" encoding="UTF-8"?> <ns0:supportbundle xmlns:ns0="supportbundle.ers.ise.cisco.com"

xmlns:xs="http://www.w3.org/2001/XMLSchema" xmlns:ns1="ers.ise.cisco.com" xmlns:ers="ers.ise.cisco.com" description="Support Bundle

Generation" name="**supportBundle**"> <hostName>**Node hostname the SB is being collected from** </hostName> </supportBundleIncludeOptions> <fromDate>**mm/dd/yyyy**</fromDate> <includeConfigDB>**true**|**false**</includeConfigDB> </supportBundleIncludeCoreFiles> <includeCoreFiles> true|**false**</includeCoreFiles> <includeDebugLogs> true|**false**</includeDebugLogs> </supportBundleIncludeSystemLogs> true|**false**</includeSystemLogs> true|**false**</includeSystemLogs> true|**false**</includeSystemLogs> true|**false**</includeSystemLogs> </supportBundleIncludeOptions> </supportBundleIncludeOptions> </supportBundleIncludeSystemLogs> </supportBundleIncludeOptions> </supportBundleIncludeOptions> </supportBundleIncludeOptions> </supportBundleIncludeOptions> </supportBundleIncludeOptions> </supportBundleIncludeOptions> </supportBundleIncludeOptions> </supportBundle>

#### ZOON:

{ "SupportBundle": { "name": "supportBundle", "description": "Support Bundle Generation", "hostName": "node hostname the SB is being collected from", "supportBundleIncludeOptions": { "includeConfigDB": true|false, "includeDebugLogs": true|false, "includeLocalLogs": true|false, "includeCoreFiles": true|false, "mntLogs": true|false, "includeSystemLogs": true|false, "policyXml": true|false, "fromDate": "mm/dd/yyyy", "toDate": "mm/dd/yyyy" } }

11. Selecteer **POST** als de methode, plak <u>https://{ISE-ip}/ers/config/support bundel</u> en klik op **Verzenden**. Als alles correct was geconfigureerd, moet u een "201 Created" bericht zien en het resultaat leeg.

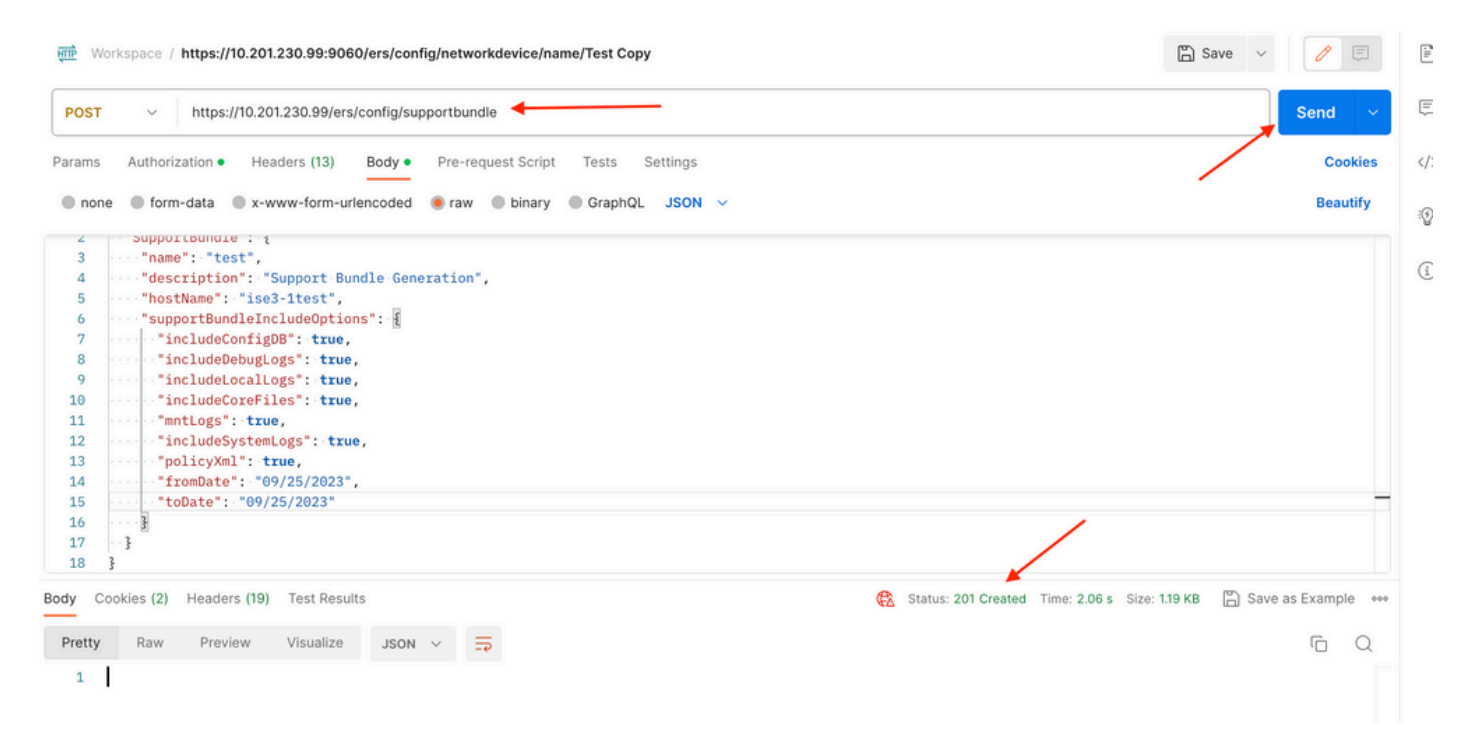

#### Status ondersteuningsbundel controleren

U kunt bevestigen of de Ondersteuningsbundel geactiveerd of voltooid is door een serie GET gesprekken uit te voeren.

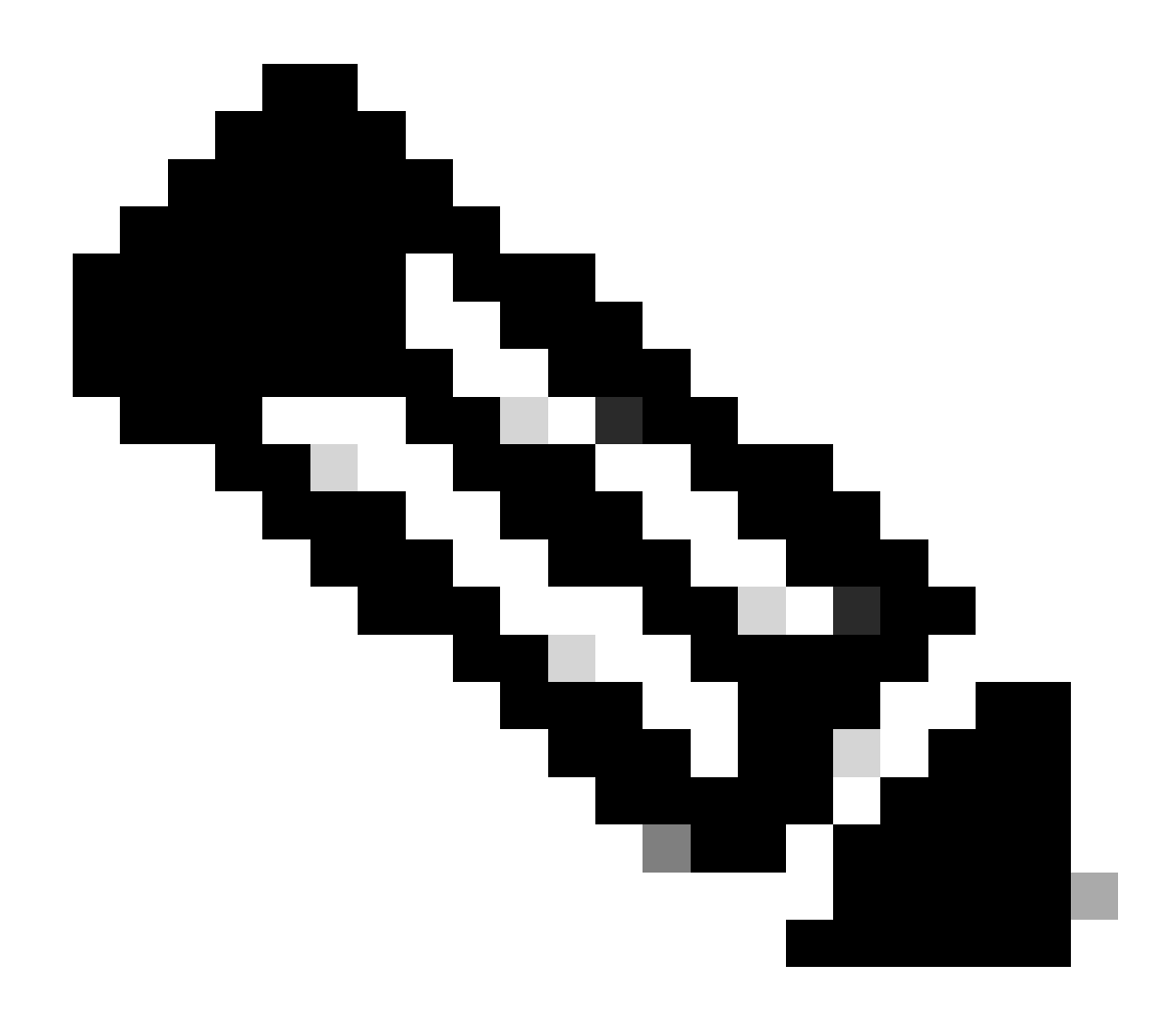

**Opmerking**: de ondersteuningsbundel moet 5 tot 20 minuten duren, afhankelijk van de hoeveelheid informatie die uit de logbestanden is verzameld.

• Op de SDK onder **de Support Bundle** Status **selecteerGet-All**. Je wilt het ID hebben zodat je de volgende GET call kunt uitvoeren. Zoals eerder gezien, hier zijn de kopregels die nodig zijn om de oproep uit te voeren en de verwachte reactie.

| External RESTful Services (ERS) C                                                                                                    | Online SDK                                                                                                    |                                                                                                    |
|----------------------------------------------------------------------------------------------------|----------------------------------------------------------------------------------------------------|----------------------------------------------------------------------------------------------------|
| Quick Reference                                                                                                    | Support Bundle Status                                                                                                    |                                                                                                    |
| <ul> <li>API Documentation</li> </ul>                                                                                                    | Get-All                                                                                                    |                                                                                                    |
| - Li Identity Group                                                                                                    | Request:                                                                                                    |                                                                                                    |
| Internat Oser<br>International Provide Portal<br>Native Supplicant Profile<br>Network Device<br>Portal<br>PSN Node Details with Radius Sei<br>Portal<br>Portal Theme<br>Profiler Profile<br>Pupife Profile<br>Pupife Node<br>Pupif Settings<br>Radius Server Sequence<br>RestID Store                                            | Method:<br>URI:<br>HTTP 'Content-Type' Header:<br>HTTP 'Accept' Header:<br>HTTP 'RS-Media-Type' Header (Not Mandatory):<br>HTTP 'X-CSRF-TOKEN' Header (Required Only if Enabled from GUI):<br>Request Content:<br>N/A                                                                                                    | GET<br>https://10.201.230.99/ers/config/supportbundlestatus<br>application/xml I application/json<br>application/xml I application/json<br>supportbundle.supportbundlestatus.1.0<br>fetch |
| - 🤐 SXP Connections<br>- 🤐 SXP Local Bindings<br>- 🤐 SXP Vpns                                                                                                    | Response: (SearchResult)                                                                                                    |                                                                                                    |
| Security Groups     Security Groups to Virtual Netwo     Security Groups to Virtual Netwo     Self Registered Portal     Sponsor Group Member     Sponsor Group Member     Sponsor Forual     Support Bundle Status     Support Bundle Status     Support Bundle Trigger Configur     System Certificate     Tarace Command Sets | HTTP Status: 200 (OK)<br>Content:<br>XML<br><br><ns0:searchresult xmlns:ns<br="" xmls:ns0="v2.ers.ise.cisco.com"><ns0:nextpage <br="" href="link-to-revious" rel="next" revious"="" type="&lt;br&gt;&lt;ns0:nextDusPage rel="><ns0:resources><br/><ns0:resources><br/><li><ns0:resources><br/><li><ns0:resources< li=""><br/></ns0:resources<></li></ns0:resources></li></ns0:resources></ns0:resources></ns0:nextpage></ns0:searchresult> | <pre>l="ers.ise.cisco.com" xmlns:ers-v2="ers-v2" total="2"&gt; application/xml"/&gt; appe" type="application/xml"/&gt; a="namel"&gt; type="application/xml"/&gt; a="namel"&gt;</pre>      |

2. Ga naar het tabblad **Koppen** en configureer de gewenste kopregels voor de API-aanroep zoals weergegeven in de SDK. In dit voorbeeld wordt JSON gebruikt. De headerconfiguratie moet er als volgt uitzien:

| ₩0                | Workspace / https://10.201.230.99:9060/ers/config/networkdevice/name/Test Copy |                                       |             |              |             |  |
|-------------------|--------------------------------------------------------------------------------|---------------------------------------|-------------|--------------|-------------|--|
| GET               | ✓ Enter URL or paste text                                                      |                                       |             |              |             |  |
| Params<br>Headers | Authorization • Headers (12) Body • Pre-request S                              | cript Tests Settings                  |             |              | Cookies     |  |
|                   | Key                                                                            | Value                                 | Description | ••• Bulk Edi | t Presets ~ |  |
|                   | Content-Type                                                                   | application/json                      |             |              |             |  |
|                   | Accept                                                                         | application/json                      |             |              |             |  |
|                   | ERS-Media-Type                                                                 | supportbundle.supportbundlestatus.1.0 |             |              |             |  |
|                   | Key                                                                            | Value                                 | Description |              |             |  |

3. Selecteer **GET** als de methode, plak <u>https://{ISE-ip}/ers/config/support bundlestatus</u> en klik op **Verzenden.** Als alles correct was geconfigureerd, moet u een "200 OK"-bericht zien en het resultaat met informatie over de laatste ondersteuningsbundel geactiveerd. Deze oproep laat ons niet weten of het ondersteuningsbundel al dan niet met succes is voltooid. Verzamel vanaf deze oproep de ID, zodat u deze bij de volgende GET-oproep kunt gebruiken.

| सामे Wa                                      | rkspace / https://10.201.230.99:9060/ers/config/networkdevi                                                                                                    | ce/name/Test Copy                           |             | 🖺 Save 🗸 🍠              |
|----------------------------------------------|----------------------------------------------------------------------------------------------------|---------------------------------------------|-------------|-------------------------|
| GET                                          | https://10.201.230.99/ers/config/supportbundlestate                                                                                                    | us 🔶                                        |             | Send V                  |
| Params                                       | Authorization • Headers (13) Body • Pre-request 5                                                                                                    | Script Tests Settings                       |             | Cookies                 |
| Headers                                      | ☉ 10 hidden                                                                                                    |                                             |             |                         |
|                                              | Key                                                                                                    | Value                                       | Description | ••• Bulk Edit Presets ~ |
|                                              | Content-Type                                                                                                    | application/json                            |             |                         |
|                                              | Accept                                                                                                    | application/json                            |             |                         |
|                                              | ERS-Media-Type                                                                                                    | supportbundle.supportbundlestatus.1.0       |             | /                       |
|                                              | Key                                                                                                    | Value                                       | Description |                         |
| 2<br>3<br>5<br>6<br>7<br>8<br>9              | "SearchResult": {     "total": 1,     "resources": [     {         "id": "ise3-1test",         "name": "ise3-1test",         "description": "Support Bundle Stat         "link": {         "link": {         "link | us api",                                    |             |                         |
| 10<br>11<br>12<br>13<br>14<br>15<br>16<br>17 | <pre>"rel:: "self",<br/>"href": "https://10.201.230.99/<br/>"type": "application/json"<br/>}<br/>}</pre>                                                                                                    | ers/config/supportbundlestatus/ise3-ltest", |             |                         |

4. Zodra de ID is verzameld, gaat u naar de SDK, onder **de** statuten van **de ondersteuningsbundel** en **selecteert u** Get-By-Id. Zoals eerder te zien, zijn hier de kopregels die vereist zijn om de oproep uit te voeren en de verwachte reactie.

| Quick Reference                                       | Support Bundle Status                                                                                                    |                                                                                                    |
|-------------------------------------------------------|----------------------------------------------------------------------------------------------------|----------------------------------------------------------------------------------------------------|
| API Documentation                                     | Get-By-Id                                                                                                    |                                                                                                    |
| - Job Service Internation                             | Request:                                                                                                    |                                                                                                    |
| – 🧾 My Device Portal<br>– 🧾 Native Supplicant Profile | Method:                                                                                                    | GET                                                                                                    |
| - 🦲 Network Device                                    | URI:                                                                                                    | https://10.201.230.99/ers/config/supportbundlestatus/{id}                                                 |
| - 🧾 Node Details                                      | HTTP 'Content-Type' Header:                                                                                                    | application/xml I application/ison                                                                        |
| - Destail PSN Node Details with Radius Ser            | HTTP 'Accept' Header:                                                                                                    | application/xml   application/ison                                                                        |
| - 🧾 Portal Theme                                      | HTTP 'EPS-Media-Tupe' Header (Not Mandatory):                                                                                                    | supporthundle supporthundlestatus 1.0                                                                     |
| - 🧾 Profiler Profile                                  | HTTP ERS-Media-Type Header (Not Manuatory).                                                                                                    | supportounue.supportounuestatus. 1.0                                                                      |
| - Pull Deployment Info                                | HTTP 'X-CSRF-TOKEN' Header (Required Only if Enabled from GUI):                                                                                                    | fetch                                                                                                    |
| - Pxgrid Settings                                     |                                                                                                    |                                                                                                    |
| - 🧾 Radius Server Sequence                            | Request Content:                                                                                                    |                                                                                                    |
| - RestID Store                                        | N/A                                                                                                    |                                                                                                    |
| - SXP Connections                                     |                                                                                                    |                                                                                                    |
| - 🧾 SXP Local Bindings                                | Perpenses (CRCtatus)                                                                                                    |                                                                                                    |
| - 🦲 SXP Vpns                                          | Response. (Sostatus)                                                                                                    |                                                                                                    |
| Security Groups                                       |                                                                                                    |                                                                                                    |
| - Security Groups to Virtual Netwo                    | HTTP Status: 200 (OK)                                                                                                    |                                                                                                    |
| - 🧾 Self Registered Portal                            |                                                                                                    |                                                                                                    |
| - 🦲 Sponsor Group                                     | Content:                                                                                                    |                                                                                                    |
| - 🧾 Sponsor Group Member                              | ym.                                                                                                    |                                                                                                    |
| - Sponsor Portal                                      | xml version="1.0" encoding="UTF-8"?                                                                                                    |                                                                                                    |
| - Support Bundle Download                             | <ns0:sbstatus td="" x<="" xmlns:ns0="supportbundle.ers.ise.cisco.com"><td>mlns:xs="http://www.w3.org/2001/XMLSchema" xmlns:ns1="ers.ise.cisco.com" xmlns:ers="ers.ise.cisco.com" id</td></ns0:sbstatus> | mlns:xs="http://www.w3.org/2001/XMLSchema" xmlns:ns1="ers.ise.cisco.com" xmlns:ers="ers.ise.cisco.com" id |
| Support Bundle Status                                 | <pre><filesize>535703</filesize></pre>                                                                                                    | 2-00-3/.tat.Mbd-/111awame-                                                                                |
| - 🧾 Support Bundle Trigger Configur                   | <hostname>TestNode</hostname>                                                                                                    |                                                                                                    |
| - 🦲 System Certificate                                | <pre><message>Support Bundle generation completed</message> <starttime>Fri May 31 06:37:31 UTC 2019</starttime></pre>                                                                                   |                                                                                                    |
| Tacace Command Sate                                   | detailed and late distance.                                                                                                    |                                                                                                    |

5. Ga naar het tabblad **Koppen** en configureer de gewenste kopregels voor de API-aanroep zoals weergegeven in de SDK. In dit voorbeeld wordt JSON gebruikt. De headerconfiguratie moet er als volgt uitzien:

| Workspace / https://10.201.230.99:9060/ers/config/networkdevice/name/Test Copy |                                                                                                    |                                       |             | 🖺 Save 🗸   | 1             |
|--------------------------------------------------------------------------------|----------------------------------------------------------------------------------------------------|---------------------------------------|-------------|------------|---------------|
| GET                                                                            | ET V Enter URL or paste text                                                                                                    |                                       |             |            | Send ~        |
| Params<br>Headers                                                              | 'arams     Authorization •     Headers (12)     Body •     Pre-request Script     Tests     Settings       Headers     Image: Setting setting se |                                       |             |            |               |
|                                                                                | Key                                                                                                    | Value                                 | Description | ••• Bulk E | dit Presets ~ |
|                                                                                | Content-Type                                                                                                    | application/json                      |             |            |               |
|                                                                                | Accept                                                                                                    | application/json                      |             |            |               |
|                                                                                | ERS-Media-Type                                                                                                    | supportbundle.supportbundlestatus.1.0 |             |            |               |
|                                                                                | Key                                                                                                    | Value                                 | Description |            |               |

6. Selecteer GET als de methode, plak <u>https://{ISE-ip}/ers/config/support bundbundlestatus/{id}</u> en de ID die uit stap 3 is verzameld, klik tot slot op Send. Als alles correct was geconfigureerd, moet u een "200 OK" bericht zien en het resultaat met informatie over het al dan niet voltooien van de laatste Support Bundle geactiveerd. Noteer de **bestandsnaam** van deze oproep omdat u deze nodig hebt voor de PUT aanroep.

| We my                                                                                         | orkspace / https://10.201.230.99:9060/ers/config/network                                                                                                    | device/name/Test Copy                                                                                           |             | 🖺 Save 🗸 🏉              |
|-----------------------------------------------------------------------------------------------|----------------------------------------------------------------------------------------------------|----------------------------------------------------------------------------------------------------|-------------|-------------------------|
| GET                                                                                           | https://10.201.230.99/ers/config/supportbundle                                                                                                    | status/ise3-1test                                                                                               | _           | Send V                  |
| Params                                                                                        | Authorization • Headers (13) Body • Pre-reque                                                                                                    | est Script Tests Settings                                                                                       |             | Cookies                 |
| Headers                                                                                       | O hidden     O     O |                                                                                                    |             |                         |
|                                                                                               | Key                                                                                                    | Value                                                                                                    | Description | *** Bulk Edit Presets ~ |
|                                                                                               | Content-Type                                                                                                    | application/json                                                                                                |             |                         |
| ✓                                                                                             | Accept                                                                                                    | application/json                                                                                                |             |                         |
|                                                                                               | ERS-Media-Type                                                                                                    | supportbundle.supportbundlestatus.1.0                                                                           | /           |                         |
|                                                                                               | Key                                                                                                    | Value                                                                                                    | Description |                         |
| Pretty<br>1<br>2<br>3<br>4<br>5<br>6<br>7<br>8<br>9<br>10<br>11<br>12<br>13<br>14<br>15<br>16 | Raw Preview Visualize JSON V =><br>"SBStatus": {<br>"id": "ise3-1test",<br>"description": "Support Bundle Status ap<br>"fileName": "ise-support-bundle-pk-ise3-<br>"fileSize": 430200962,<br>"hostName": "ise3-1test",<br>"message": "Support Bundle Removed succe<br>"startIme": "Tue Sep 26 01:26:44 UTC 20<br>"status": "complete",<br>"lnk": t<br>"rel": "self",<br>"href": "https://10.201.230.99/ers/c<br>"type": "application/json"<br>}                                                                                                    | i",<br>1test-external-09-26-2023-01-26.tar.gpg",<br>ssfully",<br>23",<br>onfig/supportbundlestatus/ise3-1test", |             |                         |
| 17<br>18                                                                                      | 3                                                                                                    |                                                                                                    |             |                         |
|                                                                                               |                                                                                                    |                                                                                                    |             |                         |

#### Ondersteuningsbundel downloaden

Nadat u hebt bevestigd dat het ondersteuningsbundel zich in de voltooide staat bevindt. U kunt doorgaan met het downloaden.

• Selecteer in de SDK onder het tabblad Ondersteuningsbundel downloaden de optie Ondersteuningsbundel downloaden. Zoals eerder te zien, hier zijn de kopregels die nodig zijn om de oproep uit te voeren, de XML en JSON sjablonen, evenals de verwachte reactie.

| External RESTful Services (ERS) Online SDK                                                                                                    |                                                                                                    |                                                                                                    |  |  |
|----------------------------------------------------------------------------------------------------|----------------------------------------------------------------------------------------------------|----------------------------------------------------------------------------------------------------|--|--|
| Quick Reference     Support Bundle Download                                                                                                    |                                                                                                    |                                                                                                    |  |  |
| <ul> <li>API Documentation</li> </ul>                                                                                                    | Method:                                                                                                    | PUT                                                                                                    |  |  |
| - 🧾 Identity Sequence                                                                                                    | URI:                                                                                                    | https://10.201.230.99/ers/config/supportbundledownload                                                                                          |  |  |
| - Dinternal User                                                                                                    | HTTP 'Content-Type' Header:                                                                                                    | application/xml   application/ison                                                                                                    |  |  |
| - Native Supplicant Profile                                                                                                    | HTTP 'Accent' Hearier                                                                                                    | annification /vml   annifestion / ison                                                                                                    |  |  |
| - A Network Device                                                                                                    | UTTO ISDS Made Tunel Unader (Net Mendeter )                                                                                                    | expectation and a processing part                                                                                                    |  |  |
| - Node Details                                                                                                    | HITP ERS-Media-Type Header (Not Mandatory):                                                                                                    | supportoundie.supportoundiedownioad.1.0                                                                                                    |  |  |
| - 🧾 PSN Node Details with Radius Sei                                                                                                    | HTTP 'X-CSRF-TOKEN' Header (Required Only if Enabled from GUI):                                                                                                    | The Token value from the GET X-CSRF-TOKEN fetch request                                                                                         |  |  |
| Portal Theme     Profile Profile     Profile Profile     Profile Profile     Profile Setting     Redus Server Sequence     Redus Server Sequence     Redus Server     SOC Connections     SOC Local Bindings     SOC Local Bindings     Society Groups AcLs     Security Groups AcLs | Request Content:<br>DEL<br>(7pml version="1.0" encoding="UTF-8"?><br>"na0:supportbundle xnlm:na0-"supportbundle.ers.ise.cisco.<br>(1000 content of the state of the state | com" xmlns:xs="bttp://www.wl.org/2001/XHLSchema" xmlns:nsl="ers.ise.cisco.com" xmlns:ers="ers.ise.cisco.com"><br>load//fileNama><br>r download" |  |  |
| - Self Registered Portal<br>- Sponsor Group                                                                                                    | Self Registered Portal Response: (N/A)                                                                                                    |                                                                                                    |  |  |
| Sponsor Portal     Sponsored Guest Portal     Support Bundle Download                                                                                                    | Sponser Fortal<br>Sponsered Guest Fortal<br>Unucered Bundle                                                                                                    |                                                                                                    |  |  |
| - Support Bundle Status<br>- Support Bundle Trigger Configur<br>- Support Revender Certificate<br>- Support Bundle Trigger Configur<br>[Response is returned as an Octet Stream representing a TAR.GPC file.]                                                                        |                                                                                                    | R.GPG file.)                                                                                                    |  |  |
| Tacks Command Sets                                                                                                    |                                                                                                    |                                                                                                    |  |  |

2. Ga naar het tabblad **Koppen** en configureer de gewenste kopregels voor de API-aanroep zoals weergegeven in de SDK. In dit voorbeeld wordt JSON gebruikt. De headerconfiguratie moet er als volgt uitzien:

| Mo Mo             | Workspace / https://10.201.230.99:9060/ers/config/networkdevice/name/Test Copy |                                         |             |           | 1         |
|-------------------|--------------------------------------------------------------------------------|-----------------------------------------|-------------|-----------|-----------|
| GET               | ✓ Enter URL or paste text                                                      |                                         |             |           | Send ~    |
| Params<br>Headers | Params Authorization • Headers (12) Body • Pre-request Script Tests Settings   |                                         |             |           |           |
|                   | Key                                                                            | Value                                   | Description | Bulk Edit | Presets ~ |
|                   | Content-Type                                                                   | application/json                        |             |           |           |
|                   | Accept                                                                         | application/json                        |             |           |           |
| $\checkmark$      | ERS-Media-Type                                                                 | supportbundle.supportbundledownload.1.0 |             |           |           |
|                   | Key                                                                            | Value                                   | Description |           |           |
|                   |                                                                                |                                         |             |           |           |

3. Verplaats naar de kop **Tekst** en selecteer **rauw**. Hiermee kunnen we de XML- of JSON-sjabloon plakken die nodig is voor het downloaden van de Support Bundle.

| 👜 Workspace / https://10.201.230.99:9060/ers/config/networkdevice/name/Test Copy |          |  |
|----------------------------------------------------------------------------------|----------|--|
| POST V Enter URL or paste text                                                   | Send 🗸   |  |
| Params Authorization • Headers (11) Body Pre-request Script Tests Settings       | Cookies  |  |
| 🜑 none 🜑 form-data 🌑 x-www-form-urlencoded 💿 raw 🍝 binary 🌑 GraphQL 🛛 XML 🗸      | Beautify |  |
| 1                                                                                |          |  |
|                                                                                  |          |  |

4. Plakt de XML- of JSON-sjabloon in het gedeelte **Body** om de waarden naar behoefte te wijzigen. De bestandsnaam zou de naam zijn van het bestand dat uit stap 6 is verzameld (ise-support-bundle-pk-ise3-1test-external-09-26-2023-01-26.tar.gpg):

XML

<?xml version="1.0" encoding="UTF-8"?> <ns0:supportbundle xmlns:ns0="supportbundle.ers.ise.cisco.com"

xmlns:xs="<u>http://www.w3.org/2001/XMLSchema</u>" xmlns:ns1="ers.ise.cisco.com" xmlns:ers="ers.ise.cisco.com"> <fileName>Support bundle file name to be picked for download</fileName> </ns0:supportbundle>

#### ZOON:

{ "ErsSupportBundleDownload" : { "fileName" : "Support bundle file name to be picked for download" } }

5. Selecteer **PUT** als de methode, plak <u>https://{ISE-ip}/ers/config/support bundbundledownload</u> en klik op **Verzenden.** Als alles goed is geconfigureerd, moet u een "200 OK"-bericht zien en het bestand downloaden.

#### Verifiëren

Als u tot de API dienst GUI pagina kunt toegang hebben, bijvoorbeeld, https://{iseip}:{port}/api/swagger-ui/index.html of https://{iseip}:9060/ers/sdk, betekent het dat de API-service werkt zoals verwacht.

#### **Problemen oplossen**

- Alle REST-bewerkingen worden gecontroleerd en de logbestanden worden ingelogd in de systeemlogbestanden.
- Om problemen op te lossen die betrekking hebben op de Open API's, stelt u het **niveau** van het **logboek** voor de **apisservice**component in om te **DEBUGGEN** in het venster van de **Debug Log Configuration**.

• Om problemen met betrekking tot de ERS API's op te lossen, stelt u het **Logniveau** voor de **ers**-component in om **DEBUG** te **maken** in het venster **Debug Log Configuration**. Als u dit venster wilt weergeven, navigeert u naar de Cisco ISE GUI, klikt u op het pictogram Menu en kiest u **Operations > Probleemoplossing > Wizard Debug > Log Configuration**.

• U kunt de logbestanden downloaden vanuit het venster **Download** Logs. Als u dit venster wilt weergeven, navigeert u naar de Cisco ISE GUI, klikt u op het pictogram Menu en kiest u **Operations > Probleemoplossing > Logbestanden downloaden**.

• U kunt ervoor kiezen om een ondersteuningsbundel van het tabblad Support te downloaden door op de knop **Downloaden** onder het tabblad te klikken, of om de **api-service** debug logs te downloaden van het tabblad **Debug Logs** door op de **waarde Log File** voor het debug-log te klikken.

#### Over deze vertaling

Cisco heeft dit document vertaald via een combinatie van machine- en menselijke technologie om onze gebruikers wereldwijd ondersteuningscontent te bieden in hun eigen taal. Houd er rekening mee dat zelfs de beste machinevertaling niet net zo nauwkeurig is als die van een professionele vertaler. Cisco Systems, Inc. is niet aansprakelijk voor de nauwkeurigheid van deze vertalingen en raadt aan altijd het oorspronkelijke Engelstalige document (link) te raadplegen.